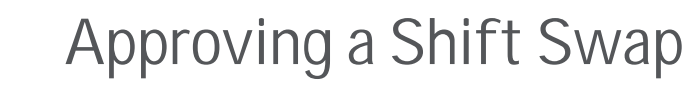

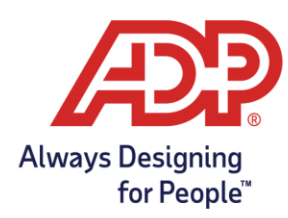

## Approve a Shift Swap Request (Supervisor)

Starting Point: My Team > Scheduling > Schedules.

1. A yellow notification banner appears at the top of the Schedules page as well as a Pending Approval indicator on the employee shifts.

| A You have 1 pending Shift                       | Swap requests | C | VIEW |   |
|--------------------------------------------------|---------------|---|------|---|
| 01:30 PM - 10:00 PM<br>Pending Approval <b>0</b> |               |   |      | · |

- 2. From the banner, click View. The Shift Swap Request Details page appears. Enter comments and click Approve.
  - a. To reject the request, click Reject
  - b. If desired, before approving or rejecting the swap request, click View the impact of approving this swap request.

| Date Of Request                   | Pending Approval                                        |           |                                                         | Comment        |  |  |
|-----------------------------------|---------------------------------------------------------|-----------|---------------------------------------------------------|----------------|--|--|
| 02/20/2018 10:18 AM               | Victoria G. Lee is requesting to swap                   |           | lan G. Jones                                            |                |  |  |
| Expires On<br>02/21/2018 04:30 AM | Wednesday, Feb 21<br>08:30 AM to 05:00 PM<br>8:00 Hours | #         | Wednesday, Feb 21<br>01:30 PM to 10:00 PM<br>8:00 Hours | APPROVE REJECT |  |  |
|                                   | Wew the impact of approving this so                     | wap reque | 1                                                       |                |  |  |

- 3. A preview of what the employee total scheduled hours will look like after the swap is provided. Click Approve.
  - a. Or, Click Cancel to return to the Shift Swap Request Details page and Approve.

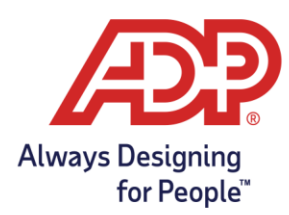

## Approving a Shift Swap

4. From the Shift Swap Request Details page, the Supervisor can click Back to return to the Schedules main page.

| Pending Approval                                                                                                  |                        |                        |                                          |                                        |                        |                        |                          |  |  |  |
|----------------------------------------------------------------------------------------------------|------------------------|------------------------|------------------------------------------|----------------------------------------|------------------------|------------------------|--------------------------|--|--|--|
| Below is a preview of what the employee total scheduled hours will be adjusted to if this shift swap is approved. |                        |                        |                                          |                                        |                        |                        |                          |  |  |  |
| Victoria G.<br>WED, FEB 21<br>08:30 AM to<br>8.00 Hours                                                           | Lee<br>05:00 PM        | ₽                      | lan G<br>WED, FE<br>01:30 PM<br>8.00 Hot | Iones<br>B 21<br>I to 10:00 PM<br>I/rs |                        |                        |                          |  |  |  |
| Impact                                                                                                    | Details                | Comme                  | ents                                     |                                        |                        |                        |                          |  |  |  |
| Show Shifts: After Shift Swap 🗸                                                                                   |                        |                        |                                          |                                        |                        |                        |                          |  |  |  |
| Victoria G. Lee Scheduled for 02/18/2018 - 02/24/2018                                                             |                        |                        |                                          |                                        |                        |                        |                          |  |  |  |
| SUN<br>02/18                                                                                                    | MON<br>02/19           | TUE<br>02/20           | WED<br>02/21                             | ED THU FRI<br>2/21 02/22 02/23         |                        | SAT<br>02/24           | TOTAL SCHEDULED<br>HOURS |  |  |  |
|                                                                                                    | 08:30 AM -<br>05:00 PM | 01:30 PM -<br>10:00 PM | 01:30 PM -<br>10:00 PM                   | 08:30 AM -<br>05:00 PM                 | 08:30 AM -<br>05:00 PM |                        | 40.00                    |  |  |  |
| Ian G. Jones         Scheduled for 02/18/2018 - 02/24/2018                                                        |                        |                        |                                          |                                        |                        |                        |                          |  |  |  |
| SUN<br>02/18                                                                                                    | MON<br>02/19           | TUE<br>02/20           | WED<br>02/21                             | THU<br>02/22                           | FRI<br>02/23           | SAT<br>02/24           | TOTAL SCHEDULED<br>HOURS |  |  |  |
|                                                                                                    |                        | 08:30 AM -<br>05:00 PM | 08:30 AM -<br>05:00 PM                   | 01:30 PM -<br>10:00 PM                 | 01:30 PM -<br>10:00 PM | 01:30 PM -<br>10:00 PM | 40.00                    |  |  |  |
|                                                                                                    |                        |                        |                                          |                                        |                        |                        | •                        |  |  |  |

APPROVE REJECT © CANCEL
5. Once a shift swap request is approved, the shifts will be swapped on the Schedule and no longer show any shift swap indicators.